DELEGATED EXAMINING ACCOUNT CREATION JOB AID To create an account on the Delegated Examining Learning Management System, go to <u>https://de.usalearning.gov</u> , scroll down and select the "Create Account" button.

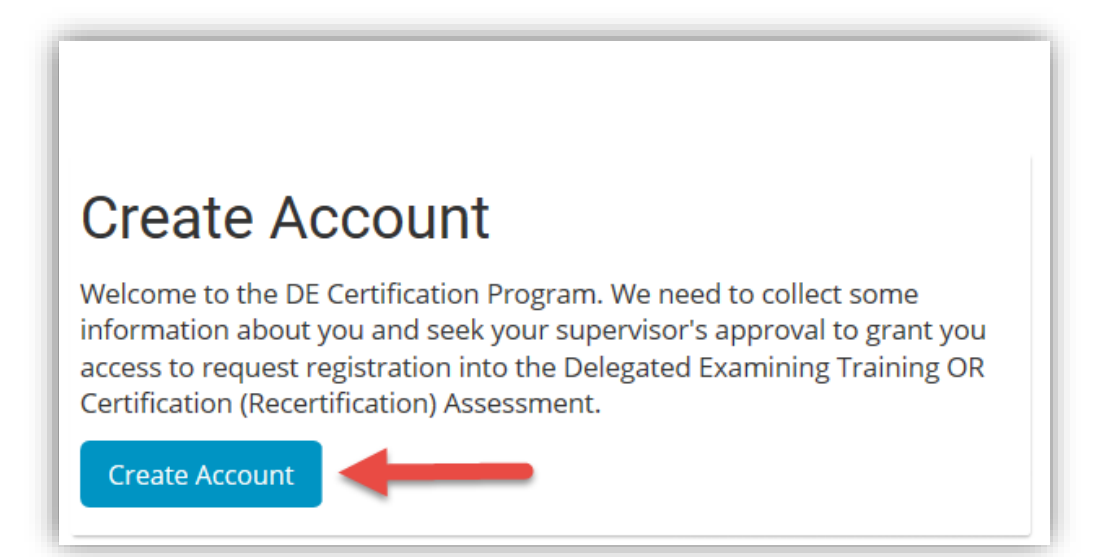

On the next page, fill in your email, create your password, your first name, last name, full name, position, and agency information. All items marked with an asterisk are required to be completed to submit the account application. When you select the agency and DEU name, the DEU ID will be prepopulated.

| New account                             |                                                                                                    |
|-----------------------------------------|----------------------------------------------------------------------------------------------------|
| - Email address and passv               | word                                                                                                    |
| Email address *                         | Please remember your                                                                                                    |
| Email (again) •                         | your user name. If you change<br>agencies, contact the Help<br>Deckte bars if the aread                                                                                                    |
|                                         | Your username is your full government issued email address, all lowercase.<br>The password must have at least 8 characters, at least 1 digit(s), at least 1 lower case letter(s), at least 1 upper case letter(s), at least 1 non-alphanumeric character(s) such as as *, -, or # |
| Password *                              |                                                                                                    |
| <ul> <li>Nominee Information</li> </ul> | password as you will need it to<br>log back into your account.                                                                                                    |
| First Name •                            |                                                                                                    |
| Middle Initial                          |                                                                                                    |
| Last Name •                             |                                                                                                    |
| Certificate *                           |                                                                                                    |
| Special Accommodation                   | No                                                                                                    |
| Position Information                    |                                                                                                    |
| Title •                                 | Choose v                                                                                                    |
| Official Job Series *                   |                                                                                                    |
| Pay Plan •<br>Grade •                   | Choose V                                                                                                    |
| Type of Employment •                    | Choose V                                                                                                    |
| Years in Federal Staffing Position *    |                                                                                                    |
| Months in Federal Staffing Position     | Choose v                                                                                                    |

| <ul> <li>Agency Information</li> </ul> |                                                                              |                                                                                  |
|----------------------------------------|------------------------------------------------------------------------------|----------------------------------------------------------------------------------|
| DEU ID •                               |                                                                              | -                                                                                |
|                                        | OR                                                                           |                                                                                  |
|                                        | - Select Agency Name -                                                       | ✓ Select DEU Name - ✓                                                            |
|                                        | Make sure you<br>Name. If you d<br>DEU Name, Sel<br>Name and the D<br>prepop | fill in the DEU<br>fon't know the<br>lect the Agency<br>DEU Name will<br>pulate. |

If you do not know your DEU ID #, use the drop-down box to select your agency name which will auto populate the DEUID number.

Next, you will input the contact information for the agency branch that you are currently located at. Then you must enter in your supervisor's information. Once all the information is filled in, you will select and complete the security reCAPTCHA. Next, select the "Create my new account" button.

| <ul> <li>Contact Information</li> </ul>      |                              |
|----------------------------------------------|------------------------------|
| Work Address                                 |                              |
| City/town                                    |                              |
| State                                        | AL ~                         |
| Zip Code                                     |                              |
| Country                                      | United States V              |
| Phone Number                                 |                              |
| Mobile Number                                |                              |
| <ul> <li>Supervisor's Information</li> </ul> |                              |
| Supervisor's Name •                          |                              |
| Supervisor's Email •                         |                              |
| Supervisor's Phone •                         |                              |
| Security question ⑦                          | l'm not a robot              |
| -                                            | Create my new account Cancel |

Once the account information is submitted, you will receive a confirmation screen informing you that an email has been sent to you to activate the account- click the "Continue" button to return to the <u>https://de.usalearning.gov</u> main page.

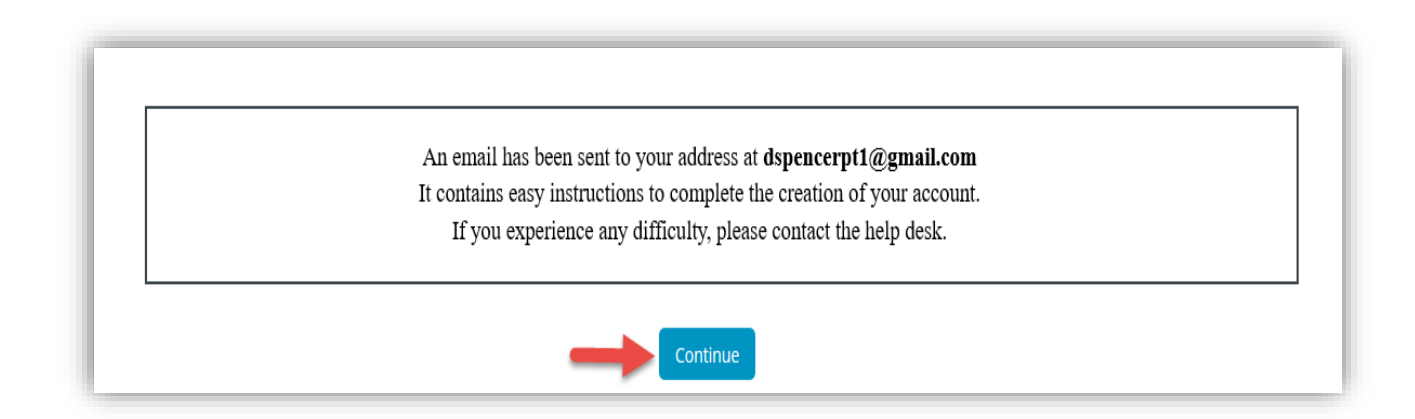

#### Step 5

Access your email and open the account verification email. Select the activation link, or copy the link and paste it into the browser address bar.

| Delegated Examining Certification Program: account confirmation Index ×                                                                                                    |                         |   |   |   |  |  |  |
|----------------------------------------------------------------------------------------------------|-------------------------|---|---|---|--|--|--|
| Admin User <noreply@de.usalearning.gov><br/>to me ▼</noreply@de.usalearning.gov>                                                                                                    | 2:25 PM (4 minutes ago) | ☆ | • | : |  |  |  |
| Hi Scan O'Donnell, A new account has been requested at 'Delegated Examining Certification Program' using your email address. To confirm your new account, please go to this web address <a href="https://de.usalearning.gov/login/confirm.php?data=7gtGUJHQQxBK760/dspencerpt1%40gmail%2Ecom">https://de.usalearning.gov/login/confirm.php?data=7gtGUJHQQxBK760/dspencerpt1%40gmail%2Ecom</a> . |                         |   |   |   |  |  |  |
| In most mail programs, this should appear as a blue link which you can just click on. If that doesn't work, then cut and paste the address into the address line at the top of your web browser window.                                                                                                    |                         |   |   |   |  |  |  |
| If you need help, please contact the Help Desk ( <u>https://de.usalearning.gov/blocks/help_desk/newticket.php</u> ).                                                                                                    |                         |   |   |   |  |  |  |
| Delegated Examining Program Office                                                                                                    |                         |   |   |   |  |  |  |

Once you use the link by either selecting it or copying and pasting the link into your browser, you will be taken to a page that informs you that the account has been created. You will then click the "Continue" button to access the dashboard.

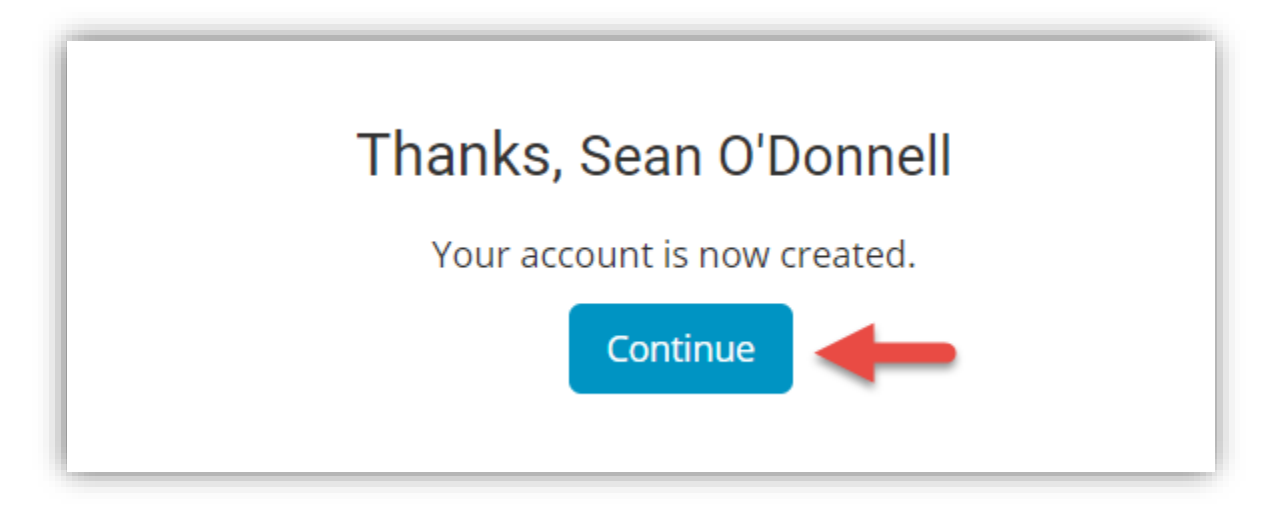

#### **Next Steps**

Refer to Job Aids

- Training Course Registration
- Assessment Registration